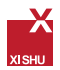

## 安裝 IBM<sup>®</sup> SPSS<sup>®</sup> Statistics 20.0 用戶端

.....

Step 1:請將安裝光碟放入光碟機中

若您的作業系統為 Windows XP

- 將安裝光碟放入您的 DVD 光碟機。自動播放 (AutoPlay) 功能 會顯示一個功能表。
- 在自動播放 (AutoPlay) 功能表上按一下安裝 IBM SPSS Statistics(執行 setup.exe),再遵循畫面出現的指示 (如圖二所示)。

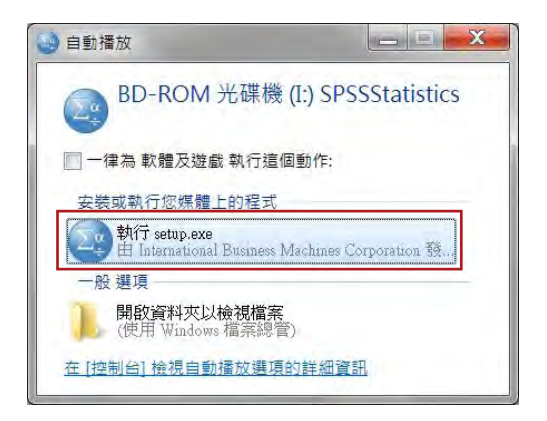

若您的作業系統為 Windows Vista 或 Windows 7

- 當您將安裝光碟放入 DVD 光碟機時,請關閉自動顯示的自動 播放 (AutoPlay) 視窗。
- 使用 Windows 檔案總管瀏覽安裝光碟。
- 以滑鼠右鍵按一下 Windows 子資料夾中的 setup.exe · 然後選 擇「以系統管理員的身分執行」(如圖一所示)。
- 在自動播放 (AutoPlay) 功能表上按一下『安裝 IBM SPSS Statistics 20』, 再遵循畫面出現的指示 (如圖二所示)。

🔤 🚧 SPSS 台灣區加值直銷商

훕— :

| ····································· |                                                                                   |   |                                                                                                    |                                  | 10 × 13 4 |
|---------------------------------------|-----------------------------------------------------------------------------------|---|----------------------------------------------------------------------------------------------------|----------------------------------|-----------|
| A.82                                  | 48                                                                                |   | 962.6                                                                                                    | 41                               | 7.0       |
|                                       | Administration     Administration     Autoplay     SPSSStatistics     autorum.inf |   | 1011/7(2) 2/9/01.5/9<br>2011/7(2) 2/9/02/40<br>2011/7(2) 2/9/02/40<br>2011/7(2) 2/9/02/40<br>2011/7(2) 2/9/02/40 | \$8210<br>88257<br>86255<br>1985 |           |
|                                       | 🖉 нецрані                                                                         |   | -                                                                                                    | 776.0                            | 54231     |
| SD / MMC (H)                          |                                                                                   | 9 | ジ系統軍信義務治和の(4)                                                                                                    |                                  |           |
| Documentation<br>MacOS                |                                                                                   |   | 戦戦が新行者性が)<br>フ.2年<br>記.ActiVe 諸事連な町爆集(V)                                                                         |                                  |           |
| Window                                |                                                                                   |   | #189(74)<br>#39(7)                                                                                               |                                  |           |

#### 圖\_:

| BIM SPSS Statistics 20 - 64 bit             |      |
|---------------------------------------------|------|
|                                             | IBM. |
|                                             |      |
|                                             |      |
| IBM" SPSS" Statistics                       |      |
| 安裝 IBM SPSS Statistics 20<br>安穀指示<br>湖等 DVD |      |
| 結束                                          |      |
|                                             |      |
|                                             |      |

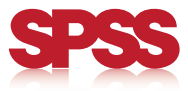

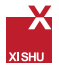

點選『安裝 IBM SPSS Statistics 20』後將出現以下準備安裝視窗, 請稍候將進入安裝程序。

|   | 正在準備安裝<br>BM SPSS Statistics 20 安裝程式正在準備 InstallShield Wizard +<br>它將引導空完成剩餘的安裝過程 - 請捐誤 + |
|---|-------------------------------------------------------------------------------------------|
| 2 | 正在設定 Windows installer                                                                    |
| - | EA                                                                                        |

Step 2:您購買的是網路授權版 (network),請選取「網路 授權。

| BIBM SPSS Statistics 20 - In | stallShield Wizard                                                                                                    |
|------------------------------|----------------------------------------------------------------------------------------------------|
| IBM.                         | 軟弱使用 IBM SPSS Statistics 20<br>InstallShield Wizard<br>InstallShield(R) Wizard 許要在型的電腦中交站 IBM SPSS<br>Statistics 20 · 美聞語,請扱一下「下一步」。                                                                                                    |
|                              | <ul> <li>○第一使用者技權(找已購買單份產品・火山)</li> <li>○就台技權(找的知識已購買產品、且我已自暫<br/>理員處收到技權萬、火公)</li> </ul>                                                                                                    |
| 請點選"網路授<br>"再按"下一步           | 程<br>◎ 提高重改制電路各種或 F (2 4 - 1 1 5 元 1 1 5 元 1 1 5 1 1 5 1 1 5 1 1 1 1 |
|                              | <上一步(10) 下一步(10) 》 取消                                                                                                    |

Step 3: 請細讀下列授權合約

| 🛱 IBM SPSS Statistics 20 - InstallShield Wizard 🛛 👘 📕                                  | ×   |
|----------------------------------------------------------------------------------------|-----|
| 軟體授權合約<br>请仔細閱讀下列授權合約。                                                                 |     |
| 重要事項:請仔細閱讀                                                                             | *   |
| 以下列出二份按槽合约·                                                                            | 110 |
| <ol> <li>國際授權台約 - 程式評估</li> <li>國際程式授權台約</li> </ol>                                    |     |
| 若被接種人較得本證式之目的為正式作業用地(而非時位、測試、試用(試後再<br>質)或示證):按一下「接受」之下方按鈕、即載示 費客戶完全接受全部 國際<br>程式按確合約。 |     |
| 着被授權人取得本程式之目的為評估、測試、試用(試後再買) 成示證(統稱<br>「如此」), 一一一一一一一一一一一一一一一一一一一一一一一一一一一一一一一一一一一一     |     |
| 2016(550m) (利用100) (上一歩100) (下一歩100) (取2名                                              |     |

Step 4: 輸入授權管理員的伺服器名稱或 IP 位址

| BIBM SPSS Statistics 20 InstallShi | eld Wizard                                          |
|------------------------------------|-----------------------------------------------------|
| 授權管理員                              |                                                     |
| 您已要取自按權管理員使用<br>執行「按權管理員」的何節       | 反權來執行 IBM SPSS Statistics 20。 請在下方輸入.<br>著名標版 P 位址: |
| 1 2 權管理員」名稱或「4<br>192.168.1.92     | ■要選 Ⅲ位址 ;:<br>                                      |
| 注意: 若您尚未擁有此資訊<br>供此資訊。             | ,則忽的系統管理員認站台留調人員應會提                                 |
| narionii                           | 3                                                   |

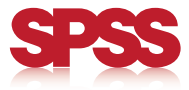

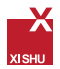

### Step 5: 選取您所需的說明語言

| BM SPSS Statistics 20 - InstallShield Wizard                                                                                                    |                           |
|----------------------------------------------------------------------------------------------------|---------------------------|
| 100月1日 m                                                                                                    |                           |
| 未該會自動安裝英文取明・ 您可以選擇性選取一<br>關資進行。                                                                                                    | 或多種其他取明語言・按一下「下一步」        |
| ×・<br>×・<br>×・<br>×・<br>×・<br>×・<br>×・<br>×・<br>×・<br>×・<br>×・<br>×・<br>×・<br>×・<br>×・<br>×・<br>×・<br>×・<br>×・<br>×・<br>×・<br>×・<br>×・<br>×・<br>×・<br>×・<br>×・<br>×・<br>×・<br>×・<br>×・<br>×・<br>×・<br>×・<br>×・<br>マー<br>×・<br>秋文<br>×・<br>マー<br>×・<br>秋文<br>×・<br>マー<br>×・<br>マー<br>×・<br>秋文<br>×・<br>マー<br>×・<br>マー<br>×・<br>本<br>本<br>、<br>マー<br>×・<br>ズ<br>、<br>、 | RT-jäck Addra Tr. Conce - |
| 200月(H) 空間(S) <上一                                                                                                    | 步(0) 下一步(N) 取消            |

### Step 6:變更安裝目錄

| B IBM SPS     | SS Statistics 20 - InstallShield Wizard                                          |
|---------------|----------------------------------------------------------------------------------|
| 日的地震          | <b>日共央</b><br>「下一步」安裝到此資料末・或按一下「愛更」安裝到不同的資料                                      |
| D             | 將 IIIM SPSS Statistics 20 安裝到:<br>Ci-Program Files(IBM(SPSS)Statistics(20) 變更(C) |
|               | 如需變更安裝目錄·請按此                                                                     |
|               |                                                                                  |
|               |                                                                                  |
|               |                                                                                  |
| InstallShield |                                                                                  |
|               | <上一步(ii) 下一步(ii)> 取消                                                             |

#### Step 7: 進入準備安裝程序

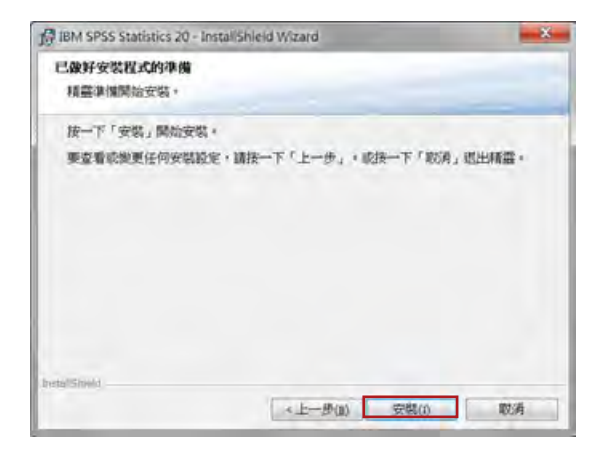

#### Step 8:安裝程序執行中

| 1 | 請捐候,InstallShield Wizard 正在安裝 IBM SPSS Statistics 20,這間要幾<br>分鐘的時間。     |
|---|-------------------------------------------------------------------------|
|   | 計版:<br>                                                                 |
|   | File: j\$ji24.dll, Directory: C:\Program Files\JBM\SPSS\Statis: 4382984 |
|   | IBM SPSS Statistics 20.0 進入安裝<br>程序·『狀態:』顯示目前軟體已<br>安裝進度。               |

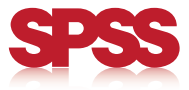

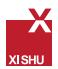

### Step 9:已成功安裝 IBM SPSS Statistics 20.0

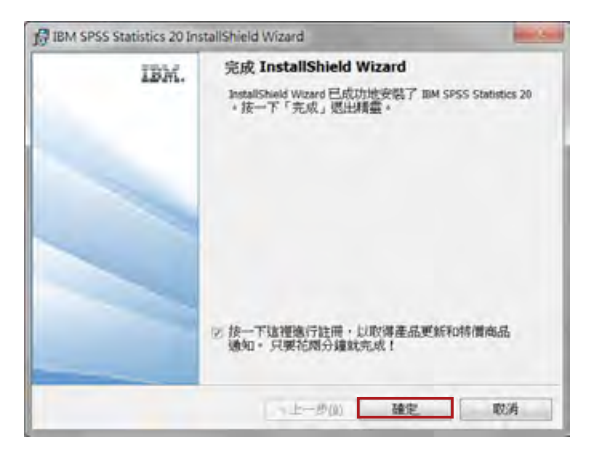

Step 10: 開啟 SPSS Statistics20.0 確認已成功安裝

| 1.60   | の保護した      | time: | BAL SH | S States | 10.246 | dest -     |         |       |          |        |         |        |          |      |           | COLUMN 2 NOT THE OWNER. |
|--------|------------|-------|--------|----------|--------|------------|---------|-------|----------|--------|---------|--------|----------|------|-----------|-------------------------|
| 680    | MAD:       | 6153  | 201    | 3 488    | 0.96   | W RSG      | URAN AD | Heg I | LINE KLA | MIRONO | pythesi |        |          |      |           |                         |
| 28     | <b>B A</b> | 10    | 10-    | 1        | 1.4.1  | <b>B H</b> |         | 2 1   | 4        | 1000   | Sec.    | 6      |          |      |           |                         |
| _      |            | 1     | -      |          | -      | -          | -       | -     |          |        |         | -      |          |      | -         |                         |
|        | 1          | 1.0   | - 1    | -        | 1.40   | 1.14       | 1.00    | 1.00  | 1        | 1 100  | 1.00    | 1.00   | 1 100    |      | 1         | -                       |
|        | -          |       |        |          |        |            |         |       |          |        |         |        |          |      | -         |                         |
| - 2    |            |       |        |          |        |            |         |       |          |        |         |        |          |      |           |                         |
|        |            |       |        |          |        |            |         |       |          |        |         |        |          |      |           |                         |
| 4      |            |       |        |          |        |            |         |       |          |        |         |        |          |      |           |                         |
| 5      |            |       |        |          |        |            |         |       |          |        |         |        |          |      |           |                         |
| - 8    |            |       |        |          |        |            |         |       |          |        |         |        |          |      |           |                         |
| 7      | _          |       |        |          |        |            |         |       |          |        |         |        |          |      |           |                         |
| -      | _          |       |        |          |        |            |         |       |          |        |         |        |          |      |           |                         |
|        | _          |       |        |          |        |            |         |       |          |        |         |        |          |      |           |                         |
|        | -          |       |        |          |        |            |         |       |          |        |         |        |          |      |           |                         |
|        | -          |       |        |          |        |            |         |       |          |        |         |        |          |      |           | - 1                     |
| 12     |            |       |        |          |        |            |         |       |          |        |         |        |          |      |           |                         |
| 18     |            |       |        |          |        |            |         |       |          |        |         |        |          |      |           |                         |
| 15     |            |       |        |          |        |            |         |       |          |        |         |        |          |      |           |                         |
| 10     |            |       |        |          |        |            |         |       |          |        |         |        |          |      |           |                         |
|        |            |       |        |          |        |            |         |       |          |        |         |        |          |      |           |                         |
| 11     |            |       |        |          |        |            |         |       |          |        |         |        |          |      |           |                         |
| _      | 7.000      | -     | _      |          | -      |            | ÷       | -     |          |        | _       | -      |          |      | _         | 21                      |
| 107146 |            |       |        |          |        |            |         |       |          |        |         |        |          |      |           |                         |
|        |            |       |        |          |        |            |         |       |          |        |         | IDM SP | 15 Stamp | 1000 | tion at a |                         |

視窗右下角出現「IBM SPSS Statistics處理器已就緒」即表示 已經成功安裝此產品。

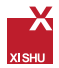

## 解除安裝 IBM<sup>®</sup> SPSS<sup>®</sup> Statistics 20.0

若要徹底解除安裝 IBM<sup>®</sup> SPSS<sup>®</sup> Statistics: 使用 Windows 控制台移除 IBM SPSS Statistics。 刪除下列資料夾:

## 若為 Windows XP

C:\Documents and Settings\<user>\Application Data\ Eclipse\com.ibm.spss.statistics.help\_20

# 若為 Windows Vista 和 Windows 7

C:\Users\<user>\Application Data\Eclipse\com.ibm. spss.statistics.help\_20

| eaux -  | - 12 E | 当人王道接道。 用用封章。 建建                  | 影響實以影          |       | 三十 四 | . 10 |
|---------|--------|-----------------------------------|----------------|-------|------|------|
| k Rinax | 1      | CM .                              | #888#          | 95    | 20   |      |
| A Fat   |        | 📕 consibra spanatoriation help_10 | 2010/16/11 F.9 | 東京派列会 |      |      |
| 11 北京   | 1.4    |                                   |                |       |      |      |
| 3.最近的故障 |        |                                   |                |       |      |      |
| -       |        |                                   |                |       |      |      |
| 3.24    |        |                                   |                |       |      |      |
| A 48    | -      | a C                               |                |       |      | -    |